## Geral

## Download automático de NFe via XML

O SIGA dispõe de download automático das NFe's emitidas contra o seu CNPJ, com 3 finalidades básicas:

- Efetuar recebimento automático dos seus pedidos de compra
- Gerar nota de venda de industrialização com retorno da mercadoria recebida
- Geração dos arquivos SPED

A configuração pode ser feita na aba de Administração > Configuração Geral:

| NF-e CFOP padrão (3 algarismos)   | 949 |
|-----------------------------------|-----|
| NF-e em homologação               |     |
| NF-e impressão paisagem?          |     |
| NF-e download XML habilitado      |     |
| Salvar produtos não localizados 🤊 |     |

**Nota 1:** Durante a importação do XML, o SIGA precisa localizar os itens da nota dentro do seu cadastro de produtos. Para isso, ele consulta seu cadastro de 3 formas, e você pode utilizar qualquer uma delas (sendo a forma 2 mais fácil, versátil e indicada):

1. Código do produto na nota é igual ao "Código" do produto no SIGA:

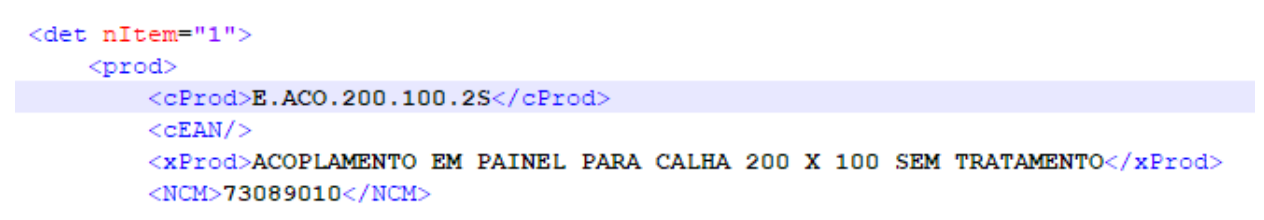

Detalhe do arquivo XML

| COPLAMENTO 200 X 100   E.ACO.200.100.2S |                       |            |          | Opções v |
|-----------------------------------------|-----------------------|------------|----------|----------|
| Código                                  | E.ACO.200.100.2S      | Status     | Ativo    |          |
| Descrição                               | ACOPLAMENTO 200 X 100 |            |          |          |
| Quantidade                              | 0.00                  |            |          |          |
| Unidade                                 | pç                    | NCM        | 38245000 |          |
| Categorias                              |                       | EAN        |          |          |
| Tipo                                    | Produto               | Referência |          |          |
| Frequência do<br>Preço                  | Única                 | Utilização | Todos    |          |
|                                         |                       |            |          |          |

Detalhe do produto no SIGA

Página 1 / 4 (c) 2024 Vortal Admin <info@vortal.com.br> | 18-05-2024 14:55 URL: https://sac.vortal.com.br/index.php?action=artikel&cat=2&id=36&artlang=pt-br

## Geral

 Código do produto na nota consta na "Referência" do produto no SIGA. Se você adquire o mesmo produto de diversos fornecedores, você pode e <u>deve</u> inserir o código deles aqui neste campo, separados por vírgula, ponto e vírgula ou por espaços:

```
<det nItem="1">
```

Detalhe do arquivo XML

| ACOPLAMENTO 200 X 100   AC-001-P34-Rev.1 |                                           |            |                                        |
|------------------------------------------|-------------------------------------------|------------|----------------------------------------|
| Código<br>Descrição                      | AC-001-P34-Rev.1<br>ACOPLAMENTO 200 X 100 | Status     | Ativo                                  |
| Quantidade                               | 0.00                                      |            |                                        |
| Unidade                                  | pç                                        | NCM        | 38245000                               |
| Categorias                               |                                           | EAN        |                                        |
| Tipo                                     | Produto                                   | Referência | E.ACO.200.100.2\$ , CÓDIGO_02, CÓD_XYZ |
| Frequência do<br>Preço                   | Única                                     | Utilização | Todos                                  |
| Detalhe do produto                       | no SIGA                                   |            |                                        |

 Tag <xPed> e <nItemPed> que referenciam o seu PEDIDO de compra no SIGA estão inseridos no XML. Para isso, o emitente da nota precisa informar estes campos na nota dele, sendo: xPed = número do seu pedido no SIGA nItemPed = número do item no pedido

```
<det nItem="1">
prod>
    <cProd>E.AC0.200.100.2S</cProd>
    <cEAN/>
    <xProd>ACOPLAMENTO_EM PAINEL PARA CALHA 200 X 100 SEM TRATAMENTO</xProd>
    <NCM>73089010</NCM>
    <CFOP>5902</CFOP>
    <uCom>PC</uCom>
    <qCom>1.0000</qCom>
    <vUnCom>420.00000</vUnCom>
    <vProd>420.00</vProd>
    <cEANTrib/>
    <uTrib>PC</uTrib>
    <gTrib>1.0000</gTrib>
    <vUnTrib>420.00000</vUnTrib>
    <indTot>1</indTot>
    <xPed>002138/19</xPed>
    <nItemPed>1</nItemPed>
</prod>
```

Detalhe do arquivo XML

| pras > PED 002138/19 |                                         |                                             |                   |  |  |
|----------------------|-----------------------------------------|---------------------------------------------|-------------------|--|--|
| PED002138/19         |                                         |                                             |                   |  |  |
| Número               | 002138/19                               | Fechado em                                  | 02/12/2019        |  |  |
| Fornecedor           | MONFORTE CONSTRUCAO CIVIL E ESTRUTURA N | IETALICAS Contato                           |                   |  |  |
| Conta                | OUTRAS DESPESAS DE MANUTENÇÃO - 7   7   | Centro de Custo                             |                   |  |  |
| Pagamento            | 28 DDL                                  | Referência                                  |                   |  |  |
| Forma pagamento      | BOLETO                                  | Tipo faturamento                            | Nota fiscal       |  |  |
| Transportador        |                                         |                                             |                   |  |  |
| (+) Frete            | 0,00                                    | Frete                                       | Retira (FOB)      |  |  |
| (+) ICMS ST          | 0,00                                    | Origem                                      |                   |  |  |
| ( - ) Desconto       | 0,00                                    | Comprador                                   | CONCREMAR         |  |  |
| Total                | 420,00                                  |                                             |                   |  |  |
| Observações          |                                         |                                             |                   |  |  |
| Mais Detalhes        |                                         |                                             |                   |  |  |
|                      | Modificado em 02/12/2019 12:13          | por Super User   Criado em 02/12/2019 12:10 | por Super User    |  |  |
| tens                 |                                         |                                             |                   |  |  |
| m Produto            | E                                       | specificações Quantidade R\$                | Unitário Previsão |  |  |
| ACOPLAMENTO 200      | X 100   AC-001-P34-Rev 1                | 1.00                                        | 420.00 04/09/20   |  |  |

Goral

Falhando todas, a importação trará apenas a quantidade, valores e impostos (prejudicando o processo que for utilizar aqueles dados futuramente). Exemplo: geração do SPED não vai inserir o item, por não ter sido localizado na entrada.

**Nota 2:** Caso as opções de pesquisa acima falhem, o SIGA ainda permite que o item não localizado seja automaticamente inserido no seu cadastro. Para isso, você deve deixar a opção abaixo marcada:

| NF-e CFOP padrão (3 algarismos)   | 949 |
|-----------------------------------|-----|
| NF-e em homologação               |     |
| NF-e impressão paisagem?          |     |
| NF-e download XML habilitado      |     |
| Salvar produtos não localizados 🤋 |     |

Entretanto, observe que isso pode levar a duplicidades no seu cadastro e problemas com a movimentação de estoque, nos seguintes casos: Página 3 / 4

## Geral

- Você está recebendo material de um novo fornecedor, e ainda não atualizou o seu cadastro de produto com o código dele. Veja a situação de pesquisa "2" na nota 1. Por não localizar o item, o SIGA cadastra novamente.
- Você solicita ao seu fornecedor que preencha os campos xPed e nltemPed na emissão da nota, e o faturista esquece. Veja a situação "3" acima. O mesmo pode acontecer se você fizer o pedido verbal, ou seja, sem PEDIDO no SIGA.
- 3. O fornecedor insere o código de produto errado na nota, faltando uma letra por exemplo, e o SIGA não localiza o produto, lançando novamente no sistema.

Por isso, se optar por salvar automaticamente, assegure-se que o responsável pelo seu cadastro de produtos esteja sempre em comunicação com o departamento de compras, e mantenha o cadastro sempre atualizado. Havendo duplicidade em um insumo de produção, que já conste na estrutura de produto por exemplo, o item cadastrado em duplicidade <u>vai gerar estoque, mas a baixa será efetuada no outro original já cadastrado na estrutura</u>.

ID de solução único: #1036 Autor: : Fernando Última atualização: 2019-12-04 14:57